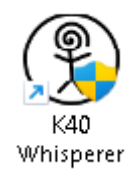

## Spusťte program K40 a potvrďte spuštění jako administrátor (ochrana náhodného spuštění)

| K40 Whisperer V0.68      |                        | - D >                                |
|--------------------------|------------------------|--------------------------------------|
| View Tools Settings Help |                        |                                      |
| Initialize Laser Cutter  | Advanced Settings      |                                      |
| Open Reload              | Halftone (Dither)      |                                      |
| Design File Design File  | Invert Raster Color 🗖  |                                      |
| sition Controls:         | Mirror Design 📃        |                                      |
| Home Unlock Rail         | Rotate Design 📃        |                                      |
| Jog Step 10.0 mm         | Use Input CSYS         |                                      |
| • ▲•                     | Cut Inside First 🔽 🔽   |                                      |
|                          | Lise Rotary Settings 🕅 |                                      |
| ♦  ×  ♦                  |                        |                                      |
|                          |                        |                                      |
|                          |                        |                                      |
| Move to 0.0 0.0          | Group Engrave Tasks    |                                      |
|                          | Group Vector Tasks     |                                      |
|                          |                        |                                      |
| taster Engrave 100 mm/s  | Raster Eng. Passes 1   |                                      |
| /ector Engrave 20 mm/s   | Vector Eng. Passes 1   |                                      |
| Vector Cut 10 mm/s       | Vector Cut Passes 1    | Calculate Raster Time                |
| Pause/Stop               | Hide Advanced          | Vector Engrave: 0s<br>Vector Cut: 0s |

| Řízení uživatelských účtů                                                                          | × |  |  |
|----------------------------------------------------------------------------------------------------|---|--|--|
| Chcete této aplikaci od neznámého<br>vydavatele povolit, aby prováděla ve vašem<br>počítači změny? |   |  |  |
| k40_whisperer.exe                                                                                  |   |  |  |
| Vydavatel: Neznámý<br>Původ souboru: Pevný disk v tomto počítači                                   |   |  |  |
| Zobrazit další podrobnosti                                                                         |   |  |  |
| Ano Ne                                                                                             |   |  |  |

Stiskněte Open Design File

## Přepněte na soubory \*.gcode a vyberte soubor

| 🕽 Otevřít                                            |                                                                                                |                                                                                                    |            | ×       |
|------------------------------------------------------|------------------------------------------------------------------------------------------------|----------------------------------------------------------------------------------------------------|------------|---------|
| Ublast hledåni:                                      | zacı                                                                                           | ▼ 🗢 🛍 ➡                                                                                                    |            |         |
| Plocha<br>Flocha<br>Cnihovru<br>Tento počítač<br>Siť | Curnbu_Mult<br>Curnbu_Mult<br>Curnbu_Mult<br>dps.geode<br>noffic.gbr_cc<br><u>utvaka.geode</u> | Gev_InitZyuude<br>Gev_InitZyuude<br>Gev_InitZyuude<br>mv_cnc4.gcode<br>VgB: Repetier-Host<br>Velikost: 358 kB<br>Datum zményr 20.01.2025 14:47 |            |         |
|                                                      | Název souhoru:                                                                                 | ukazka goode                                                                                                    | <b>_</b> C | ltevřít |
|                                                      | Soubory type:                                                                                  | G-Code Files (* nac.* acode * a.* tan)                                                                                                    | <b>.</b>   | ∠ruśit  |

| (f) Otevřít     |               |                                                                                         |                            |                | ;       |
|-----------------|---------------|-----------------------------------------------------------------------------------------|----------------------------|----------------|---------|
| Ublast hledání: | acı           | 1                                                                                       | * = •                      |                |         |
| nmů.            |               | Hledání ne                                                                              | eodpovídají žádné položky. |                |         |
| Plocha          |               |                                                                                         |                            |                |         |
| Knihovny        |               |                                                                                         |                            |                |         |
| Tento počítač   |               |                                                                                         |                            |                |         |
| Sít             |               |                                                                                         |                            |                |         |
|                 | Nérou coubour |                                                                                         |                            | -              | Otevřít |
|                 | Soubory type: | Desian Files (*. sva.*.dxf)                                                             |                            | -<br>-         | ∠rušit  |
|                 |               | Design Files (*.svg,*.dxf)<br>G-Code Files (*.ngc,*.gcode,*.g.*.tap)                    |                            | _              |         |
| Vector Cut      | 10 mm/s       | DXF Filec (".dxl)<br>SVG Files (".svg)<br>All Files (".")<br>Design Files (".svg.".dxl) |                            | er T           | īme 🛛   |
| 0               |               | 1164-04-00-04                                                                           |                            | Vector Engrave | 2: Os   |

## File View Tools Settings Help

|                     | 1           |                     |          |               |
|---------------------|-------------|---------------------|----------|---------------|
| Initialize La       | aser Cutter | Advanced Settin     | gs       |               |
| Open                | Reload      | Halitone (Dither)   |          |               |
| Design File         | Design File | Invert Raster Color | Г        |               |
| De all'ine Oradania |             |                     |          |               |
| Position Controls:  |             | Mirror Design       |          |               |
| Home                | Unlock Rail | Rotate Design       |          |               |
| Jog Step            | 10.0 mm     | Use Input CSYS      |          |               |
|                     |             | Cut Incide First    | <b>V</b> |               |
| 1 1                 |             | Use Rotary Settings |          |               |
| - <b>-</b>   ×      |             |                     |          |               |
|                     |             |                     |          |               |
| L 🖣                 | <b>.</b>    |                     |          |               |
|                     | XY          |                     |          |               |
| Move To             | 0.0 0.0     | Group Engrave Tasks |          |               |
|                     |             | Group Vector Tasks  | Г        | Blivač na 12V |
|                     |             |                     | ,        |               |
|                     |             |                     |          |               |

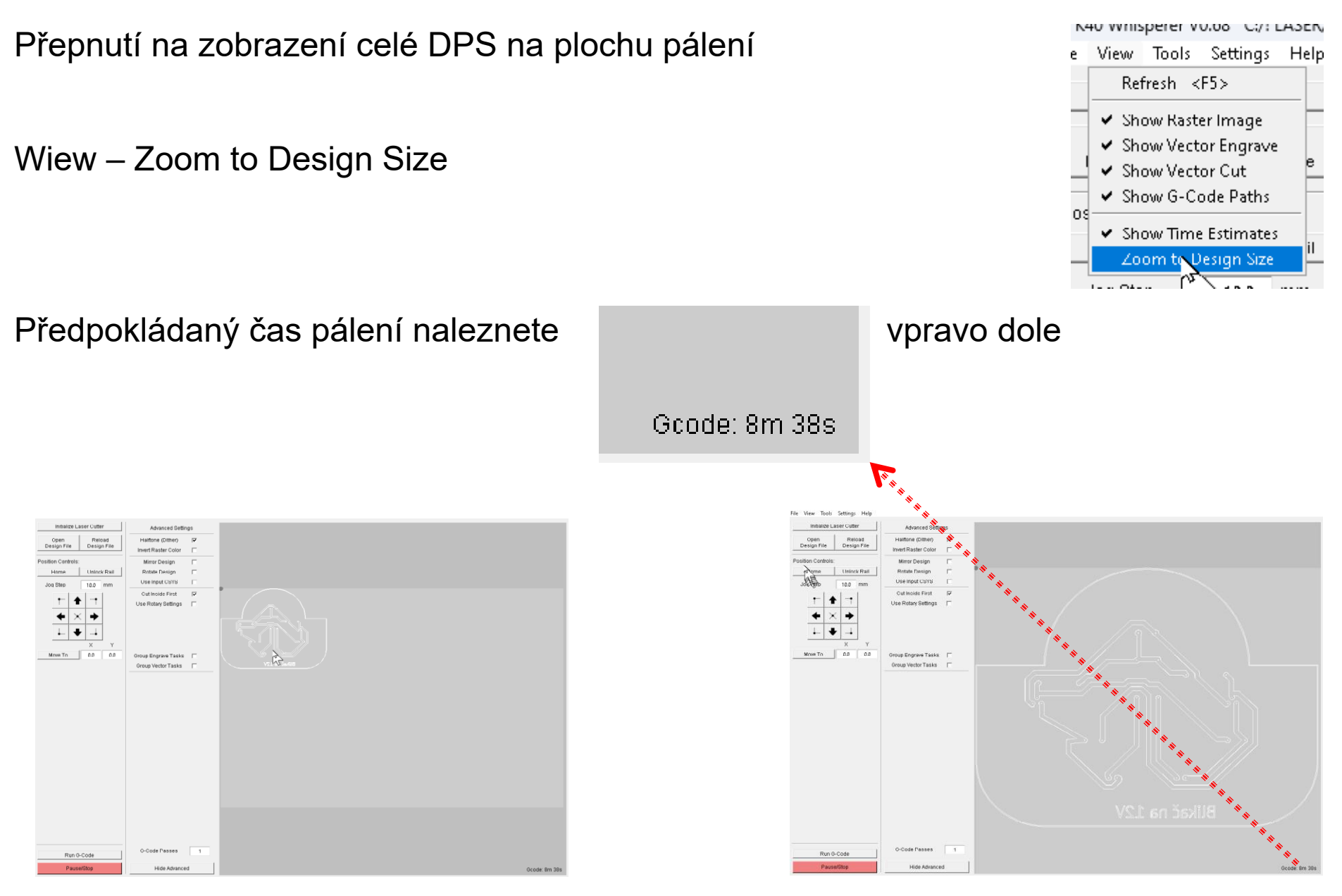

Stránka 3 z 7

Pokud zjistíte, že nápis je nečitelný můžete otáčet i zrcadlit v programu

Settings – Advanced settings

nebo klávesa F6

| Advanced Settings   |          |  |
|---------------------|----------|--|
| Halitone (Dither)   | <b>V</b> |  |
| Invert Raster Color |          |  |
| Mirror Design       |          |  |
| Rotate Design       | □ (2)    |  |
| Use Input CSYS      |          |  |
| Cut Incide First    | <b>V</b> |  |
| Use Rotary Settings |          |  |

er vulos C/F LASER/Zaci/ukazka.gcode ols Settings Help General Settings <F2> B La Raster Settings <F3> Rotary Settings <F4> ine (I

✓ Advar ed Settings <F6>.

Raste

Mirror Do

1. Zrcadlení

2. Otočit o 90°

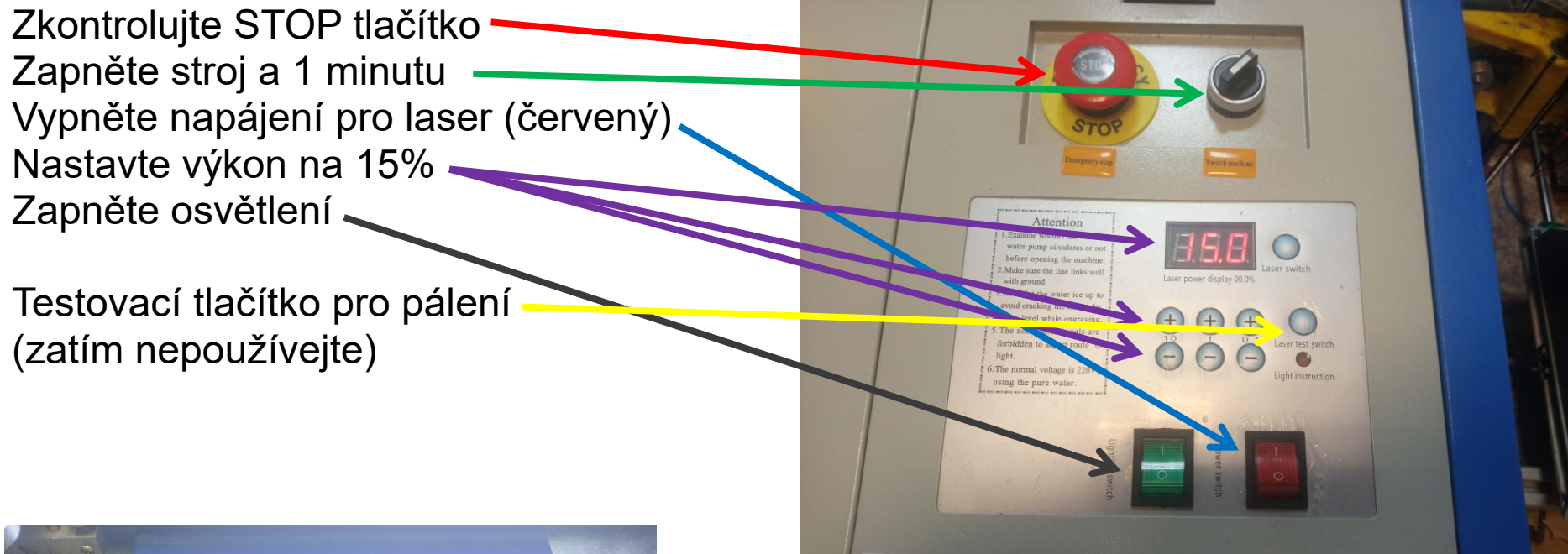

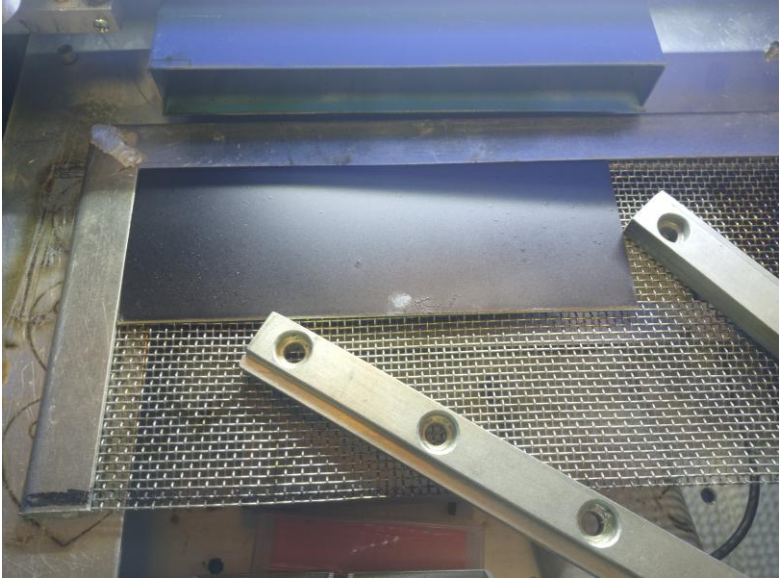

Vložte materiál pro pálení. Zabezpečte proti náhodnému posunutí.

Pálí se z vrchu na nastříkanou vrstvu barvy (černá matná).

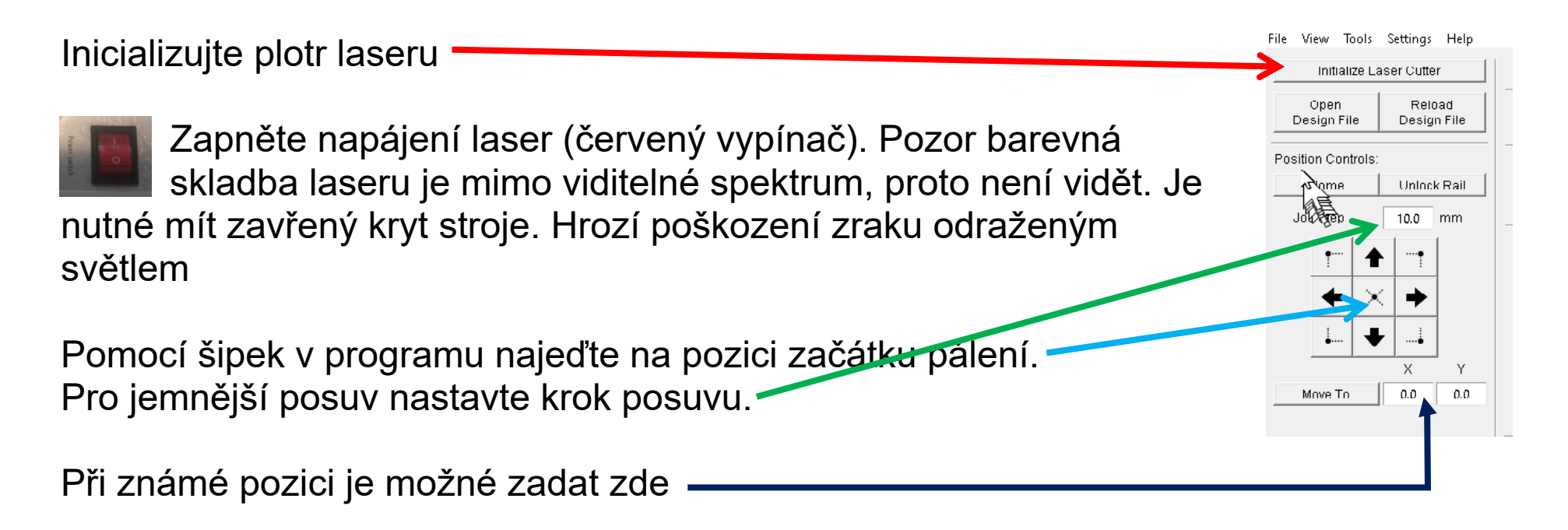

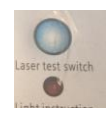

Pro ověření pozice krátce stiskněte testovací tlačítko pálení na stroji

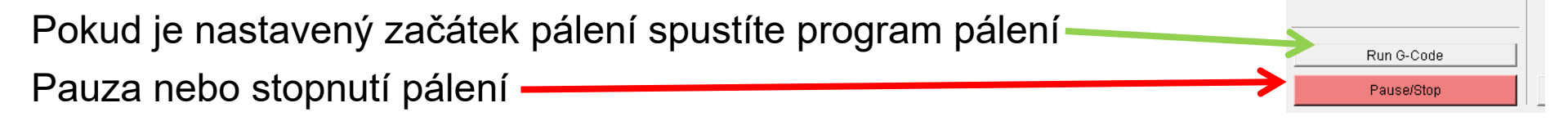

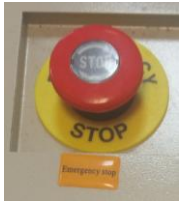

Nouzově použijte STOP tlačítko

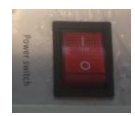

Po skončení pálení vypněte napájení pro laser (červené tlačítko).

Vyjměte plošný spoj z pracovní části a očistěte jej od spálených částí barvy. Měď by měla být lesklá.

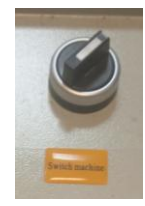

Nechejte minimálně 2 minuty ještě spuštěný stroj z důvodu chlazení laserové trubice, potom jej vypněte.